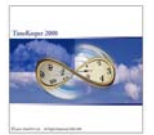

## Purpose

This program Imports into Timekeeper tables from an external sql server database based on XML template files.

While the traditional import Import/Export utility uses ASCII source files, this application builds an XML input files from the source database and uses validity tests before the import takes place.

## Why we developed it?

Workforce management (WFM) includes four major components: Payroll, Human resources management (HR), Time and Attendance and Access Control. Customers, all over the world, are seeking to integrate these applications.

The major issue in integration is the ability to <u>specify a single entry point</u> for all data that is required by all WFM applications. Examples of required data: Employee data: ID, Name etc., Organizational Data: Department names etc.

Most companies select one application as the main entry point and create interfaces to all other applications. The single entry point may vary from one company to another. Some companies put their emphasis on the Payroll application as the point of initializing data. Others utilize the HR application as the main entry point (HR basically maintains employee data follow up from recruitment to termination)

Lavie TimeTECH Ltd. has developed the **TK XML** to enable external applications to perform CRUD (create, update, read, delete) operations on several of the objects in TimeKeeper SQL.

The benefits of this approach:

- A. The integration is based on a published XML Schema.
- B. Any external application can update TK's database seamlessly by calling this .dll and providing as a parameter an XML populated with the required data.
- C. TK's XML schema and .dll maintain integrity and validity of TK's DB.
- D. Any future changes in TK's database will not require any change on behalf of the calling external application.
- E. TK's database can be kept constantly synchronized with the data managed by other applications.
- F. Since it is based on Microsoft's ActiveX technology, it can also be used through Windows Scripting to automate parts of TimeKeeper functionality.

Lavie TimeTECH Ltd. is encouraging the developers of Payroll, HR and Access Control applications to create a similar XML interface to their Database so the customer may select his entry point application.

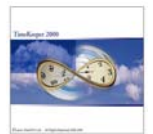

Environment: TK-SQL

#### **Required Program Files:**

| • Qdd_Sap.exe 27. | .05.2008 |
|-------------------|----------|
|-------------------|----------|

- Qddsap.dll 17.06.2008
- Tk\_XML.dll 03.11.2008
- Lavlibsql.dll February 02, 2007
- Schema files
- Script:

CREATE proc DBO.LP\_GETDAILY AS BEGIN select \* from dbo.tk2xmlmap where s\_tabletype = 20 END

• Must be at list one line in Table Laudit!

# Setup Steps:

1. In Tksql ini add [QDD-SAP] section with server name, database name and an encryption string for the SQL\_PARAM line (optional when SA blank is not used as SQL SERVER login information).

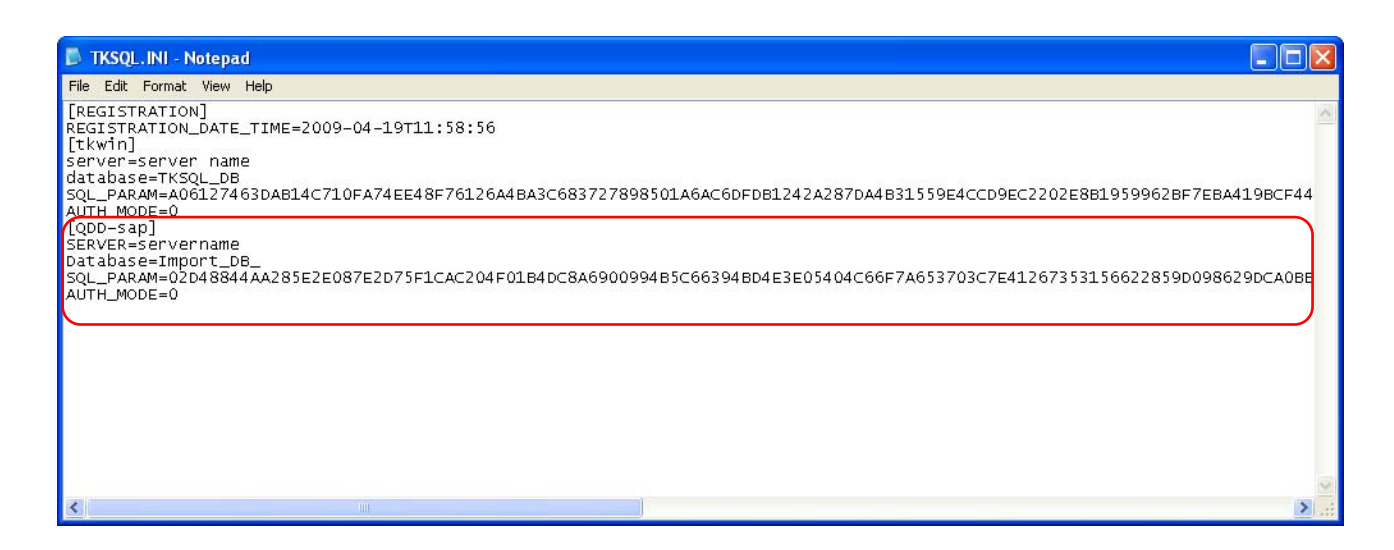

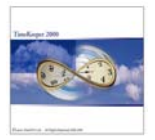

2. On the source database a map table with the name Tk2XMLMAP must exist. This table indicates the required links between the imported database and Timekeeper's database and tables. The structure of this table is as follows:

| Field Name               | Туре              | PK      | Case<br>Sensitive | Description                                                                                                    |
|--------------------------|-------------------|---------|-------------------|----------------------------------------------------------------------------------------------------|
| INTEGRATIONKEY           | Char 20           | Ye<br>s | No                | Constant tk_xml                                                                                                    |
| S_TABLETYPE              | Int               | Ye<br>s |                   | Schema identifier taken from Schema's list                                                                                                    |
| S_ELEMENT                | Sysname           |         | Yes               | TimeKeeper's table name                                                                                                    |
| S_ATTRIBUTE              | Sysname           |         | Yes               | Timekeeper's field name                                                                                                    |
| DB_TABLE                 | Sysname           |         | No                | ImportDB's table name                                                                                                    |
| DB_COLUMN                | Sysname           |         | No                | ImportDB's field name                                                                                                    |
| DESCRIPTION              | NVARCHA<br>R 1024 |         | No                | Element type can have the following<br>values:<br>Lookup for lookup tables, TC for<br>TimeCosting tables, EMP,nn for<br>employees groups and History for<br>records |
| DB_VALIDITY_DATE_CO<br>L | Sysname           |         | No                | 1 for history support                                                                                                    |
| IS_WHERE_COL             | Tinyint           |         |                   | 1 for Foreign key type field                                                                                                    |

An implementation of the map named TK2XMLMAP should look like the attached screen shot: Values imported into lookup tables must have a line for Number and a line for Name. (each one of the 2 lines per value indicates different information).

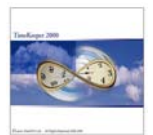

| Eile Edit   | View Query De<br>Jery   🕞   🚔 🖟 | signer <u>T</u> ools <u>y</u> | <u>N</u> indow <u>C</u> ommuni | ty Help        |          |           |             |               |          |     |                    |
|-------------|---------------------------------|-------------------------------|--------------------------------|----------------|----------|-----------|-------------|---------------|----------|-----|--------------------|
|             | Jery   🛅   🚰 🖉                  | I 🛋 i 🗈 🗎 I                   |                                | cy Tieb        |          |           |             |               |          |     |                    |
|             |                                 |                               | 🎍 🥻 😁 💶                        |                |          |           |             |               |          |     |                    |
|             | K 🗐 🖓 🖓 ML                      |                               | 🕺 🔠 Change                     | Туре т 🕴 🦉 🛛 🕻 | = 🛅 🔚 🗐  | 뿐 뿐, 많    |             | → 🕴 Execute 🗸 | - 13     | R   | A 17 -             |
| 🕎 🛛 🖉 Table | e - dbo.EMPLOYEE                | Table - dbo.TK                |                                | ary            |          |           |             |               | - ×      | c P | Prop 🗸 🕂 🗙         |
| Ş           | INTEGRATIONKEY                  | S_TABLETYPE                   | S_ELEMENT                      | S_ATTRIBUTE    | DB_TABLE | DB_COLUMN | DESCRIPTION | DB_VALIDITY   | IS_WHE * | ^ [ | Qry] Query -       |
| ject        | TK_XML                          | 21                            | profs                          | NAME           | PROFS    | NAME      | LOOKUP      |               | 0        |     |                    |
| Expl        | TK_XML                          | 18                            | marital                        | NUMBER.        | MARITAL  | NUMBER.   | LOOKUP      |               | 0        |     | (Identity)         |
| orer        | TK_XML                          | 18                            | marital                        | NAME           | MARITAL  | NAME      | LOOKUP      |               | 0        |     | (Nam Query         |
|             | TK_XML                          | 16                            | dass                           | NUMBER         | CLASS    | NUMBER    | LOOKUP      |               | 0        |     | Datał Importdł     |
|             | TK_XML                          | 16                            | dass                           | NAME           | CLASS    | NAME      | LOOKUP      |               | 0        |     | Serve oracle       |
|             | TK_XML                          | 1                             | employee                       | WORKDAYS       | EMPLOYEE | WORKDAYS  | EMP,00      |               | 0        |     | 2 Query Design     |
|             | TK_XML                          | 1                             | EMPVAR.                        | STREET         | EMPLOYEE | STREET    | EMP,06      |               | 0        |     | Distin No          |
|             | TK_XML                          | 1                             | EMPVAR.                        | CITY           | EMPLOYEE | CITY      | EMP,06      |               | 0        |     | GROL <none></none> |
|             | TK_XML                          | 1                             | EMPVAR.                        | STATE          | EMPLOYEE | STATE     | EMP,06      |               | 0        |     | Outpi Yes          |
|             | TK_XML                          | 1                             | EMPVAR.                        | ZIP            | EMPLOYEE | ZIP       | EMP,06      |               | 0        |     | Quer No paran      |
|             | TK_XML                          | 4                             | dpartmnt                       | NUMBER.        | DPARTMNT | NUMBER    | LOOKUP      |               | 0        | Ē   | Top S No           |
|             | TK_XML                          | 4                             | dpartmnt                       | NAME           | DPARTMNT | NAME      | LOOKUP      |               | 0        |     |                    |
|             | TK_XML                          | 2                             | plants                         | NUMBER.        | PLANTS   | NUMBER    | LOOKUP      |               | 0        |     |                    |
|             | TK_XML                          | 2                             | plants                         | NAME           | PLANTS   | NAME      | LOOKUP      |               | 0        |     |                    |
|             | TK_XML                          | 3                             | sites                          | NUMBER         | SITES    | NUMBER    | LOOKUP      |               | 0        |     |                    |
|             | TK_XML                          | 3                             | sites                          | NAME           | SITES    | NAME      | LOOKUP      |               | 0        |     |                    |
|             | TK_XML                          | 1                             | employee                       | RATE           | EMPLOYEE | RATE      | EMP,00      |               | 0        |     |                    |
|             | TK_XML                          | 32                            | emplu01                        | NUMBER.        | EMPLU03  | NUMBER    | LOOKUP      |               | 0        |     |                    |
|             | TK_XML                          | 32                            | emplu01                        | NAME           | EMPLU03  | NAME      | LOOKUP      |               | 0        |     |                    |
|             | TK_XML                          | 33                            | emplu01                        | NUMBER         | EMPLU04  | NUMBER    | LOOKUP      |               | 0        |     |                    |
|             | TK_XML                          | 33                            | emplu01                        | NAME           | EMPLU04  | NAME      | LOOKUP      |               | 0        |     |                    |
|             | TK_XML                          | 35                            | emplu01                        | NUMBER.        | EMPLU06  | NUMBER    | LOOKUP      |               | 0        |     |                    |
|             | TK_XML                          | 35                            | emplu01                        | NAME           | EMPLU06  | NAME      | LOOKUP      |               | 0        |     |                    |
|             | TK_XML                          | 36                            | emplu01                        | NUMBER.        | EMPLU07  | NUMBER    | LOOKUP      |               | 0        |     |                    |
|             | TK_XML                          | 36                            | emplu01                        | NAME           | EMPLU07  | NAME      | LOOKUP      |               | 0        |     |                    |
|             | TK_XML                          | 37                            | emplu01                        | NUMBER         | EMPLU08  | NUMBER    | LOOKUP      |               | 0 1      | - ( | (Identity)         |
| ٩ 📃         |                                 |                               |                                | III            |          |           |             |               | Þ        |     |                    |

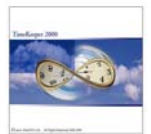

3. Implementation of ImportDB database

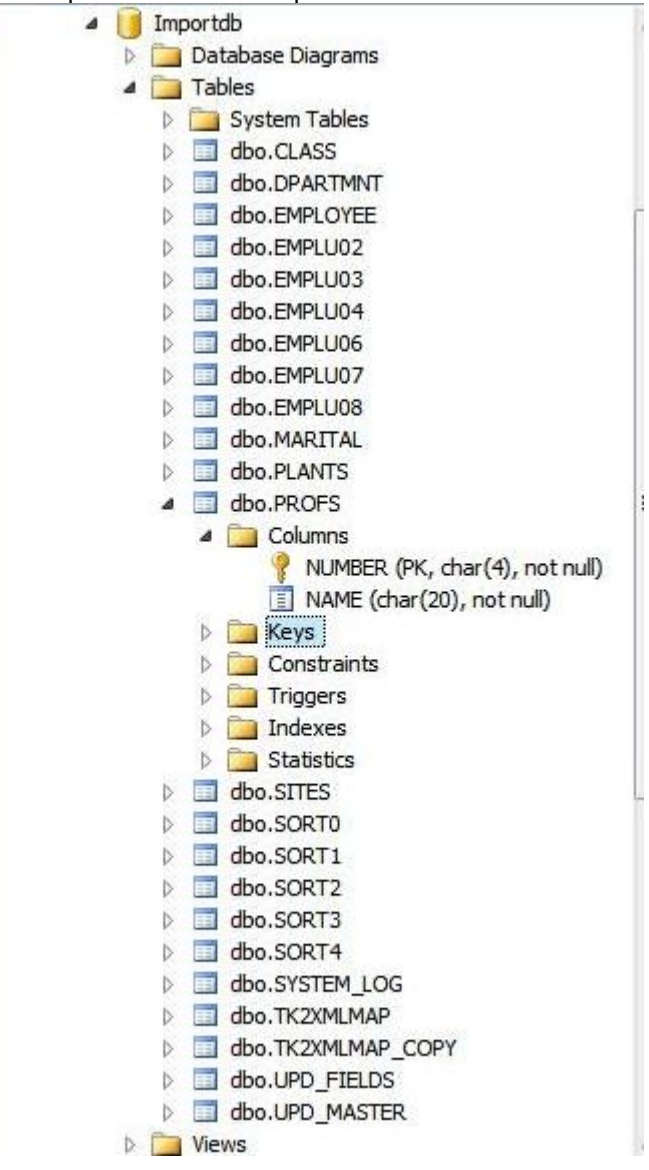

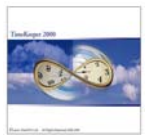

# 4. Schema's list

| TimeKeeper Table | Value |
|------------------|-------|
| Employees        | 1     |
| Plants           | 2     |
| Sites            | 3     |
| Departments      | 4     |
| Sort0            | 5     |
| Sort1            | 6     |
| Sort2            | 7     |
| Sort3            | 8     |
| Sort4            | 9     |
| Contract         | 10    |
| Schdgrp          | 11    |
| Schedule         | 12    |
| TableQ           | 13    |
| Dndint           | 14    |
| Rate             | 15    |
| Class            | 16    |
| Ranks            | 17    |
| Martial          | 18    |
| Absgroup         | 19    |
| Daily            | 20    |
| Profs            | 21    |
| TableH           | 22    |
| TableGZ          | 23    |
| PrdTypes         | 24    |
| OccupTypes       | 25    |
| Order            | 26    |
| Batch            | 27    |
| Part             | 28    |
| Proc             | 29    |
| EmployeeChgKey   | 1001  |

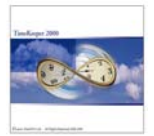

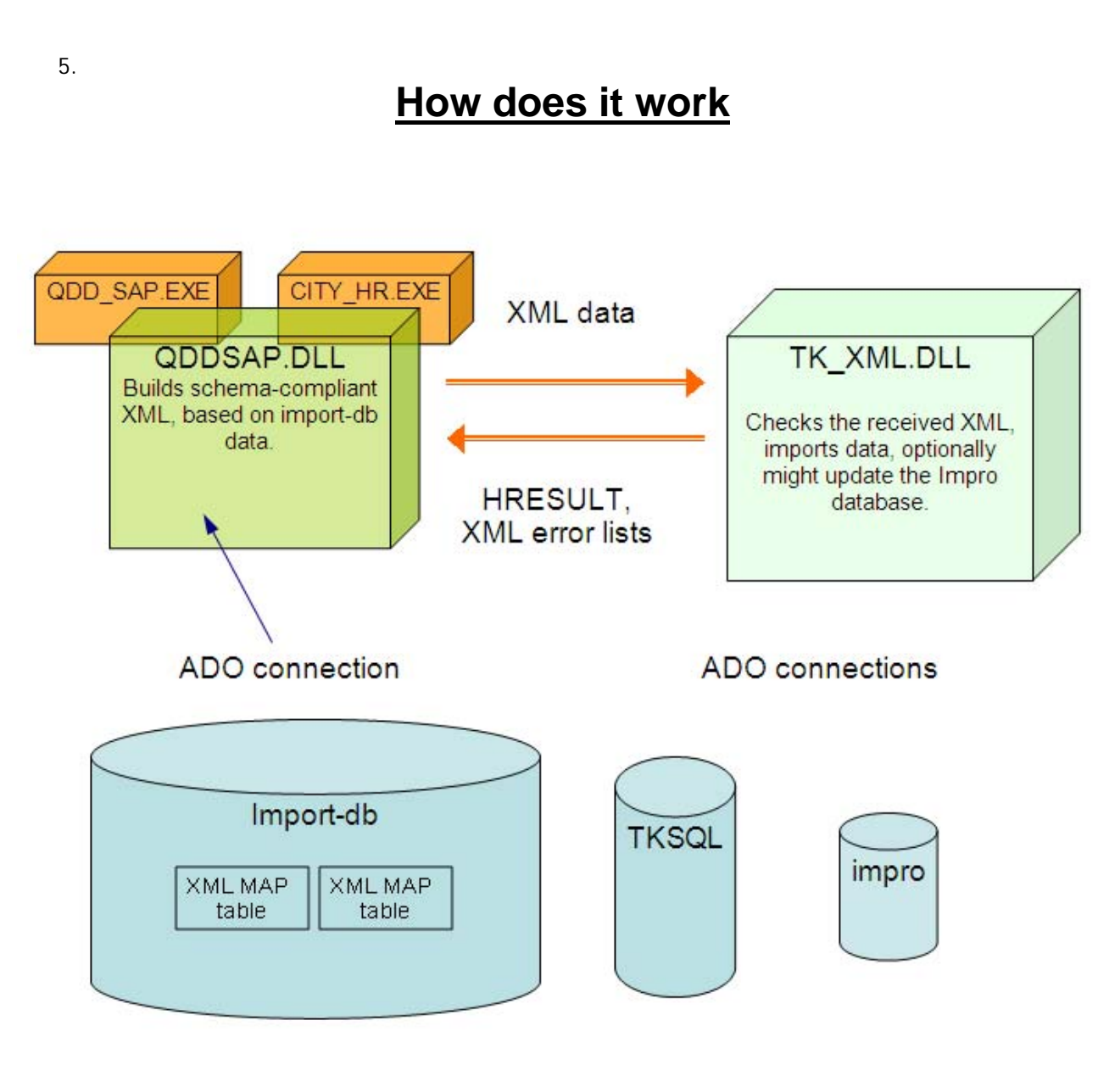

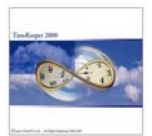

## 6. Discharging an employee using QDDSAP:

One of the main key advantages of using the QDDSAP utility is its date handeling features. I.e. sending a termaination date to the hire\_till field will update the employee's hire\_till field and also changes the employee status to 99. We can also update the employee's badge validity dates on Timekeeper as well as on Impro databases.

Implemantation of discharging: Current Status: the employee has status 0 on his status field.

| B | Employee         |                   |               |                  |                 |            | x  |
|---|------------------|-------------------|---------------|------------------|-----------------|------------|----|
|   | Employe          | e Number          | Las           | t Name           | First Name      | Mid Init   |    |
|   | 4134             | -                 | S MOELA       |                  | JAMES           | J          |    |
|   | Rate             | Other             | Spreadover    | Personal Info    | PRDP            | )          | _  |
| Ĺ | General Data     | Initial Take On 🗎 | Clocking Area | Benefit Info     | Study/Shop Stew | Route Info |    |
|   |                  |                   |               |                  |                 |            |    |
|   | Title            | 0                 | <b>•</b>      |                  |                 |            |    |
|   | Gender           | Male              | •             |                  |                 |            |    |
|   | Race             | В                 | •             | BLACK            |                 |            |    |
|   | Marital Status   | 2                 | •             | MARRIED          |                 |            |    |
|   | Birth Date       | 23/05/1941        |               | Identification # | 410523535208    | 38         |    |
| ¢ | Employment Start | 01/08/2006        |               | Employment End   | 31/12/2099      |            |    |
|   |                  |                   |               |                  |                 |            |    |
| L |                  |                   |               |                  |                 |            |    |
|   | ? 📼 🔳            | A A 1             | 1 📑 🛛         | <b>▲ ► </b> ■    | 🖪 🖄 🖱           | 7          | ₽• |

Start date: 01/08/2006 and 31/12/2099 employment end

On the ImportDB, the end\_date is set to 12/04/2007

| 1 | ORACLE.ImportQL | Query 1. sql* Table | - dbo.EMPLOYEE | Table - dbo.TK2XM | ILMAP Summary         |                       |        | -       | × |
|---|-----------------|---------------------|----------------|-------------------|-----------------------|-----------------------|--------|---------|---|
|   | EMPLOYEE        | PLANT_NAME          | D ! S. S       | FIRST_NAME        | HIRE_FROM             | END_DATE              | STREET | CITY    | • |
| Þ | 4134            | T.A.M - NEW YA      | •1 B 10 0 0    | L. JAMES          | I · 1 8/1/2006 12:00: | 12/4/2007 12:00:00 AM |        | 68 BEOK | ŧ |

After Running the program: the employee's status changed to 99 with termination start date that is greater by 1 day from employee's end date.

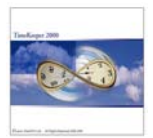

| Employee                  |                     |               |              |             |              |            | x         |
|---------------------------|---------------------|---------------|--------------|-------------|--------------|------------|-----------|
| Emple                     | oyee Number         | L             | ast Name     |             | First Name   | Mid Init   |           |
| 4134                      | •                   | 💊  MOELA      |              | ▼ J,        | AMES         | J          |           |
| Rate                      | Other               | Spreadove     | Person       | al Info     | PRDP         |            | _         |
| General Data              | 🧍 Initial Take On 🎽 | Clocking Area | ) Benefit li | nfo ľStudy  | /Shop Stew 🍸 | Route Info | Ъ.        |
|                           | Updated-            | Contr         | act          | 1           | Valid From   | 01/01/2000 |           |
|                           | 12/04/              | 72007 Contr   | activame     | 5 Day 44brs |              | More       |           |
|                           | 13.40               | Statu         | \$           | 99 🔽        | 05/12/2007   | 31/12/2099 | $\square$ |
|                           | \$ 4101             | Desc          | iption       | Inactive    |              | More       |           |
| Name                      | T.A.M - NEW         | YARD Abser    | nce Code     | 0           | 77           | . 77       |           |
| Department                | <b>&gt;</b> 416000  | - Abser       | nce Name     |             |              | More       |           |
| Name                      | HOMELANDS           | Finge         | rorint ID    |             |              |            |           |
| Section<br>Name           | 506<br>B KWAGGA/N   |               | у            | 77          | . 77         | More       |           |
| Pay Period Type<br>Weekly | <u>•</u>            | Payro         | II Table     | TAM PAYROL  | L            |            | μ         |
| ? 📟                       | A A I               | Rt 📑          | • • •        | H           | i 🔟 🗂        |            | -<br>1-   |

| 🕒 Employee       |                   |               |                  |                 | <u> </u>   | ζ |
|------------------|-------------------|---------------|------------------|-----------------|------------|---|
| Employee         | Number            | Last          | Name             | First Name      | Mid Init   |   |
| 4134             | •                 | MOELA         |                  | JAMES           | J          |   |
| Rate             | Other             | Spreadover    | Personal Info    | PRDP            | ]          |   |
| General Data     | Initial Take On 🚶 | Clocking Area | Benefit Info     | Study/Shop Stew | Route Info | Л |
|                  |                   |               |                  |                 |            |   |
| Title            | 0                 | •             |                  |                 |            |   |
| Gender           | Male              | •             |                  |                 |            |   |
| Race             | В                 | •             | BLACK            |                 |            |   |
| Marital Status   | 2                 | •             | MARRIED          |                 |            |   |
| Birth Date       | 23/05/1941        |               | Identification # | 41052353520     | 188        |   |
| Employment Start | 01/08/2006        |               | Employment End   | 04/12/2007      |            |   |
|                  |                   |               |                  |                 |            |   |
|                  |                   |               |                  |                 |            | ۲ |
|                  |                   | * <b>B</b> 7  |                  |                 | 227        |   |
|                  |                   |               |                  |                 |            |   |

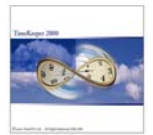

# 7. Importing into Emplu tables:

On the Emplu tables each employee might have several records so importing can be done using the following procedure:

(1) On the Importdb database add a new table called Import\_Flex. The table should have the attached structure.

|                               | - |
|-------------------------------|---|
| Putco_ImportDB                |   |
| Database Diagrams             |   |
| 4 🛅 Tables                    |   |
| D System Tables               |   |
| dbo.DPARTMNT                  |   |
| dbo.EMPLOYEE                  |   |
| dbo.EMPLU02                   |   |
| dbo.EMPLU03                   |   |
| dbo.EMPLU04                   |   |
| dbo.EMPLU06                   |   |
| dbo.EMPLU07                   |   |
| dbo.EMPLU08                   |   |
| dbo.IMPORT_FLEX               |   |
| Columns                       |   |
| EMPLOYEE (char(12), not null) |   |
| FLD NUM (int, not null)       |   |
| VALUE (char(20), null)        |   |
| FLD TYPE (smallint, null)     |   |
|                               |   |

(2) On the map named tk2xmlmap add the following lines, note that this table is case sensitive.

|   | Results 🔡 Message | s           |           |           |             |           |             |                      |              |
|---|-------------------|-------------|-----------|-----------|-------------|-----------|-------------|----------------------|--------------|
|   | INTEGRATIONKEY    | S_TABLETYPE | S_ELEMENT | S_ATTRIBU | DB_TABLE    | DB_COLUMN | DESCRIPTION | DB_VALIDITY_DATE_COL | IS_WHERE_COL |
| 1 | Tk_XML            | 1           | empflex   | STAM_SHEM | IMPORT_FLEX | EMPLOYEE  | EMP,14      |                      | 1            |
| 2 | TK_XML            | 1           | empflex   | FLD_NUM   | IMPORT_FLEX | Fld_Num   | Emp,14      |                      | 0            |
| 3 | TK_XML            | 1           | empflex   | VALUE     | IMPORT_FLEX | Value     | Emp.14      |                      | 0            |
| 4 | TK_XML            | 1           | empflex   | FLD_TYPE  | IMPORT_FLEX | Fld_Type  | Emp.14      |                      | 0            |

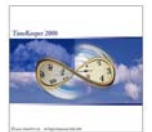

(3) A sample data in Import\_flex table

| 1 Se   | Micros | oft SQL Serve             | r Management S | Studio Expres | s                |
|--------|--------|---------------------------|----------------|---------------|------------------|
| Eil    | e E    | dit <u>V</u> iew <u>(</u> | Query Tools    | Window        | <u>Community</u> |
| 1      | New    | Query                     | 1              | B 🛛 🖁         | Þ 🐉 😁            |
|        | ų 📃    | Putco_                    | ImportDB       | •             | Execute          |
|        | OF     | ACLE.Putco                | QLQuery1.      | sql* Table    | - dbo.EMPLO      |
| Ob     |        | select *                  | from impo      | ort_flex      |                  |
| ject E |        |                           |                | 1243          |                  |
| xplor  |        | Results                   | Messages       |               |                  |
| er     |        | EMPLOYE                   | E FLD_NUM      | VALUE         | FLD_TYPE         |
|        | 1      | 4113                      | 3              | 20060101      | 3                |
|        | 2      | 4113                      | 2              | 20060102      | 3                |
|        | 3      | 4113                      | 5              | 20060103      | 3                |
|        | 4      | 4113                      | 6              | 20060104      | 3                |

(4) Getting Result:

| Employe           | e Number          | Last N        | ame        | First Name | MidInit      |
|-------------------|-------------------|---------------|------------|------------|--------------|
| 4113              | 그                 | JANSEN VAN    | RENSBURG   | PIETER     | P            |
| General Data      | Initial Take On   | Clocking Area | Spreadover | Rate       | Benefit Info |
| Personal Info     | Scheduling        | PRDP          | Study      | Other/BA   |              |
| Drivers Licence   | 01/01/2006        |               |            |            |              |
| PRDP START        | 02/01/2006        |               |            |            |              |
| PROP EXPIRY       | 03/01/2006        |               |            |            |              |
| COLORED EXCROLOGY | 04/01/2006        |               |            |            |              |
| PRDP TEMP         | The second second |               |            |            |              |
| PRDP TEMP         | P.                |               |            |            |              |
| PRDP TEMP         | 1                 |               |            |            |              |
| PRDPTEMP          |                   |               |            |            |              |
| PROP TEMP         |                   |               |            |            |              |

Note that the data for the employee must reside on the Import\_master and on the Import\_flex. So importing only from import\_flex is not possible.

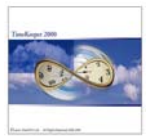

## Import into Daily:

Daily information will be imported only after the Employee information has been imported (this is because daily information can only be imported for existing employees). If for some reason a record cannot be imported (e.g. the employee does not exist) this event will appear in the log file as an error.

In order to import the daily, every element that should be imported into TK needs to have its own table.

In this example you can see that in order to import the start time of the partial absence you need to define that the value from the ABS\_Start DB\_COLUMN inside of the PART\_ABS DB\_TABLE will be imported.

Full absence should be defined in the daily table while there should be a deferent table to partial absences.

| જ્ય 📑   | Change Type  | - ! 😣 🕼       | 11111111111111111111111111111111111111 |                 |                     |                |               |             |              |            |
|---------|--------------|---------------|----------------------------------------|-----------------|---------------------|----------------|---------------|-------------|--------------|------------|
| Table - | dbo.TK2XMLMA | Table - dbo.i | PART_ABS Table                         | - dbo.mydaily T | able - dbo.tk2×mlma | p_BAKTable - o | ibo.TK2XMLMAP | Summary     |              | <b>~</b> × |
| IN      | TEGRATIONKEY | S_TABLETYPE   | S_ELEMENT                              | S_ATTRIBUTE     | DB_TABLE            | DB_COLUMN      | DESCRIPTION   | DB_VALIDITY | IS_WHERE_COL |            |
| TK.     | XML          | 20            | daily                                  | DATE            | mydaily             | Date           | daily         | _           | 0            |            |
| TK.     | _XML         | 20            | PartialAbsence                         | ABS_START       | PART_ABS            | ABS_Start      | Daily         | J           | 0            |            |
| - IK,   | _XML         | 20            | PartialAbsence                         | ABS_END         | PART_ABS            | ABS_END        | dally         |             | 0            |            |
| TV.     |              | 20            | PartialAbsence                         | Ab5_Ab5_CODE    | PART_ADS            | Employee       | dailu         |             | 1            |            |
| TV      |              | 20            | Partialábcence                         | DiaceHolder?    | DADT ARS            | Date           | daily         |             | 2            |            |
| TK      | _MI          | 20            | DATLY                                  | ARS             | mydaily             | ARS            | DATLY         |             | 1            |            |
| TK      | XMI          | 20            | InOut                                  | ItemType        | ATTENDDANCE         | Item1          | Daily         |             | 0            |            |
| ТК      | XMI          | 20            | InOut                                  | IN              | ATTENDDANCE         | IN             | Daily         |             | 0            |            |
| ТК      | XML          | 20            | InOut                                  | OUT             | ATTENDDANCE         | OUT            | Daily         |             | 0            |            |
| тк      | XML          | 20            | Laudit                                 | USER            | Laudit1             | User1          | Daily         |             | 0            |            |
| тк      | -<br>XML     | 20            | daily                                  | EMPLOYEE        | mydaily             | EMPLOYEE       | Daily         |             | 0            |            |
| TK.     | XML          | 20            | InOut                                  | PlaceHolder     | ATTENDDANCE         | Emp #          | Daily         |             | 1            |            |
| TK      | XML          | 20            | InOut                                  | PlaceHolder2    | ATTENDDANCE         | Date           | Daily         |             | 2            |            |
| TK.     | _XML         | 20            | Laudit                                 | PlaceHolder     | Laudit1             | Employee1      | Daily         |             | 1            |            |
| TK,     | _XML         | 20            | Laudit                                 | PlaceHolder2    | Laudit1             | Date1          | Daily         |             | 2            |            |
| TK,     | _XML         | 20            | SplitVector                            | CAT             | CAT                 | Number         | daily         |             | 0            |            |
| TK.     | _XML         | 20            | SplitVector                            | VALUE           | CAT                 | Value1         | daily         |             | 0            |            |
| TK.     | _XML         | 20            | SplitVector                            | PlaceHolder     | CAT                 | Employee       | Daily         |             | 1            |            |
| TK.     | _XML         | 20            | SplitVector                            | PlaceHolder2    | CAT                 | Date           | daily         |             | 2            |            |
| TK,     | _XML         | 20            | notes                                  | NOTE            | Note                | Note           | daily         |             | 0            |            |
| TK.     | _XML         | 20            | notes                                  | Placeholder     | Note                | Date           | Daily         |             | 2            |            |
| TK.     | _XML         | 20            | notes                                  | PlaceHolder2    | Note                | Employee       | Daily         |             | 1            |            |
| TK.     | _XML         | 20            | daily                                  | FULL_ABS        | mydaily             | Full_Abs       | daily         |             | 0            |            |
| NU      | a.c          | NULL          | NULL                                   | NULL            | NULL                | NULL           | NULL          | NULL        | NULL         |            |

This is the list of fields that will be imported.

## Full Absence

| # | Field        | Element  | Attribute |
|---|--------------|----------|-----------|
| 1 | Employee     | daily    | EMPLOYEE  |
| 2 | Date         | daily    | DATE      |
| 3 | Absence Code | Daily    | FULL_ABS  |
| 4 |              | Commands | GENERATE  |

Note1: In the scenario that there is no day created, the "generate" command should be set to yes.

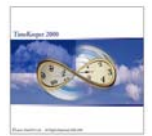

These fields should be added to the TK2XMLMAP table as below:

| SQL | SERVER\INdb    | o.TK2XMLMAP | Summary   |             |              |           |             |             | ·            | <del>•</del> × |
|-----|----------------|-------------|-----------|-------------|--------------|-----------|-------------|-------------|--------------|----------------|
|     | INTEGRATIONKEY | S_TABLETYPE | S_ELEMENT | S_ATTRIBUTE | DB_TABLE     | DB_COLUMN | DESCRIPTION | DB_VALIDITY | IS_WHERE_COL |                |
|     | TK_XML         | 20          | daily     | DATE        | IMPORT_DAILY | REC_DATE  | DAILY       |             | 0            |                |
|     | TK_XML         | 20          | daily     | EMPLOYEE    | IMPORT_DAILY | EMPLOYEE  | DAILY       |             | 0            |                |
|     | TK_XML         | 20          | daily     | FULL_ABS    | IMPORT_DAILY | FULL_ABS  | DAILY       |             | 0            |                |
|     | TK_XML         | 20          | Commands  | GENERATE    | IMPORT_DAILY | GENERATE  | DAILY       |             | 0            | -              |
|     | 79 of 80       |             | Ď         |             |              |           |             |             |              |                |

#### **Partial Absence**

| # | Field        | Element        | Attribute    |
|---|--------------|----------------|--------------|
| 1 | Employee     | daily          | EMPLOYEE     |
| 2 | Date         | daily          | DATE         |
| 3 | Absence Code | PartialAbsence | ABS_ABS_CODE |
| 4 | Start Time   | PartialAbsence | ABS_START    |
| 5 | End Time     | PartialAbsence | ABS_END      |
| 6 |              | Commands       | GENERATE     |

Note1: In the scenario that there is no day created, the "generate" command should be set to yes.

These fields should be added to the TK2XMLMAP table as below:

| T | able - dbo.TK2XMLMA | P Table - dbo.PA | RT_ABS Table - | dbo.mydaily 👘 Tal | ble - dbo.tk2xmlmap_ | BAK Table - dbo | D.TK2XMLMAP | Immary      |              |
|---|---------------------|------------------|----------------|-------------------|----------------------|-----------------|-------------|-------------|--------------|
|   | INTEGRATIONKEY      | S_TABLETYPE      | S_ELEMENT      | S_ATTRIBUTE       | DB_TABLE             | DB_COLUMN       | DESCRIPTION | DB_VALIDITY | IS_WHERE_COL |
|   | TK_XML              | 20               | PartialAbsence | ABS_START         | PART_ABS             | ABS_Start       | Daily       |             | 0            |
|   | TK_XML              | 20               | PartialAbsence | ABS_END           | PART_ABS             | ABS_END         | daily       |             | 0            |
|   | TK_XML              | 20               | PartialAbsence | ABS_ABS_CODE      | PART_ABS             | CODE            | daily       |             | 0            |
|   | TK_XML              | 20               | PartialAbsence | PlaceHolder       | PART_ABS             | Employee        | daily       |             | 1            |
|   | TK_XML              | 20               | PartialAbsence | PlaceHolder2      | PART_ABS             | Date            | daily       |             | 2            |

Example of Part\_Abs table:

| Tat | ole - dbo.TK2XMLMAP | Table - dbo.PA | RT_ABS Table - d | dbo.mydaily Tab | o <mark>le - dbo.t</mark> k |
|-----|---------------------|----------------|------------------|-----------------|-----------------------------|
|     | ABS_Start           | ABS_End        | Employee         | Date            | CODE                        |
|     | 800                 | 1600           | 0000100          | 8/13/2008 12:0  | 14                          |
| ▶*  | NULL                | NULL           | NULL             | NULL            | MAL                         |

Note2: When a partial absence record is generated it must include all fields (i.e. ABS\_START, ABS\_END, ABS\_ABS\_CODE). Meaning all values can either contain a value or a null. Having a null in one of these fields is impossible.

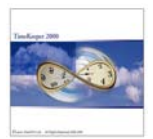

The IN and OUT should be also in a different table (e.g. ATTENDANCE table):

| Microsoft SQL Server Management Studio        |        |                 |        |                       |                      |                     |                           |                       |         |     | - 7 🛛     |
|-----------------------------------------------|--------|-----------------|--------|-----------------------|----------------------|---------------------|---------------------------|-----------------------|---------|-----|-----------|
| File Edit View Project Query Designer Tools ' | Window | Community       | Help   |                       |                      |                     |                           |                       |         |     |           |
| 🔔 New Query 📑 📸 📸 🛅 📑 🚅 🗐                     | B (    | 1 🖪 🖉 🕾         | ÷      |                       |                      |                     |                           |                       |         |     |           |
| 😨 🏢 🙉 🔝   Change Type =   📍 🎯   🕼   📷         | i 🖻    |                 |        |                       |                      |                     |                           |                       |         |     |           |
| Dbject Explorer 🛛 👻 🖡 🗙                       | Tat    | ole - dbo.ATTEN | DDANCE | Table - dbo.TK2XMLMAP | Table - dbo.PART_ABS | Table - dbo.mydaily | Table - dbo.tk2xmlmap_BAK | Table - dbo.TK2XMLMAP | Summary | • × | f• ₽ X    |
| Connect 🕶 🛃 🔳 📝                               |        | IN              | OUT    | EMP #                 | Date                 | Item1               |                           |                       |         |     | [Qry] Ç 🕶 |
| 🖃 🧰 Tables 📃 🔥                                | •      | 802             | 1000   | 0000100               | 8/12/2009 12:0       | 1                   |                           |                       |         |     | 8 2 L     |
| 🗄 🦲 System Tables                             |        | 1200            | 1600   | 0000100               | 8/12/2009 12:0       | 1                   |                           |                       |         |     | (Identii  |
| dbo.ATTENUUANCE     dbo.BK99PROF              | *      | NULL            | NULL   | NULL                  | NULL                 | NUEL                |                           |                       |         |     | (N Query  |
| 🐨 🔲 dbo.CallBack                              |        |                 |        |                       |                      |                     |                           |                       |         |     | D/ QDD_   |
| 🕀 🛄 dbo.Cat                                   |        |                 |        |                       |                      |                     |                           |                       |         |     | Se oracle |

In order that the system will know which punches are belonging to each employee for example, it is necessary to open two lines with the S\_ATRIBUTE "PlaceHolder" and "PlaceHolder2". The "PlaceHolder" will refer to the employee and the "PlaceHolder2" will refer to the date. In the IS\_WHERE\_COL column it is necessary to use the 1 and 2 values. 1 refer to the employee and 2 refer to the date.

| 1 2 | Change Type         | - ! 🥺 [[=       | 🛅 🛅 呈          |                 |                     |                |               |             |              |            |   |
|-----|---------------------|-----------------|----------------|-----------------|---------------------|----------------|---------------|-------------|--------------|------------|---|
| T   | able - dbo.TK2XMLMA | P Table - dbo.i | PART_ABS Table | - dbo.mydaily T | able - dbo.tk2×mlma | p_BAKTable - o | dbo.TK2XMLMAP | Summary     |              | <b>-</b> × | 1 |
|     | INTEGRATIONKEY      | S_TABLETYPE     | S_ELEMENT      | S_ATTRIBUTE     | DB_TABLE            | DB_COLUMN      | DESCRIPTION   | DB_VALIDITY | IS_WHERE_COL |            |   |
|     | TK_XML              | 20              | daily          | DATE            | mydaily             | Date           | daily         |             | 0            |            |   |
|     | TK_XML              | 20              | PartialAbsence | ABS_START       | PART_ABS            | ABS_Start      | Daily         |             | 0            |            | 1 |
|     | TK_XML              | 20              | PartialAbsence | ABS_END         | PART_ABS            | ABS_END        | daily         |             | 0            |            |   |
|     | TK_XML              | 20              | PartialAbsence | ABS_ABS_CODE    | PART_ABS            | CODE           | daily         |             | 0            |            |   |
|     | TK_XML              | 20              | PartialAbsence | PlaceHolder     | PART_ABS            | Employee       | daily         |             | 1            |            | 1 |
|     | TK_XML              | 20              | PartialAbsence | PlaceHolder2    | PART_ABS            | Date           | daily         |             | 2            |            |   |
|     | TK_XML              | 20              | DAILY          | ABS             | mydaily             | ABS            | DAILY         |             | 1            |            |   |
|     | TK_XML              | 20              | InOut          | ItemType        | ATTENDDANCE         | Item1          | Daily         |             | 0            |            |   |
|     | TK_XML              | 20              | InOut          | IN              | ATTENDDANCE         | IN             | Daily         |             | 0            |            |   |
|     | TK_XML              | 20              | InOut          | OUT             | ATTENDDANCE         | OUT            | Daily         |             | 0            |            |   |
|     | TK_XML              | 20              | Laudit         | USER            | Laudit1             | User1          | Daily         |             | 0            |            | 1 |
|     | TK XML              | 20              | daily          | EMPLOYEE        | mydaily             | EMPLOYEE       | Daily         |             | 0            |            |   |
|     | TK_XML              | 20              | InOut          | PlaceHolder     | ATTENDDANCE         | Emp #          | Daily         |             | 1            |            |   |
|     | TK_XML              | 20              | InOut          | PlaceHolder2    | ATTENDDANCE         | Date           | Daily         |             | 2            |            |   |
|     | TK_XML              | 20              | Laudit         | PlaceHolder     | Laudit1             | Employee1      | Daily         |             | 1            |            |   |
|     | TK_XML              | 20              | Laudit         | PlaceHolder2    | Laudit1             | Date1          | Daily         |             | 2            |            |   |
|     | TK_XML              | 20              | SplitVector    | CAT             | CAT                 | Number         | daily         |             | 0            |            |   |
|     | TK_XML              | 20              | SplitVector    | VALUE           | CAT                 | Value1         | daily         |             | 0            |            |   |
|     | TK_XML              | 20              | SplitVector    | PlaceHolder     | CAT                 | Employee       | Daily         |             | 1            |            |   |
|     | TK_XML              | 20              | SplitVector    | PlaceHolder2    | CAT                 | Date           | daily         |             | 2            |            |   |
|     | TK_XML              | 20              | notes          | NOTE            | Note                | Note           | daily         |             | 0            |            |   |
|     | TK_XML              | 20              | notes          | Placeholder     | Note                | Date           | Daily         |             | 2            |            |   |
|     | TK_XML              | 20              | notes          | PlaceHolder2    | Note                | Employee       | Daily         |             | 1            |            |   |
|     | TK_XML              | 20              | daily          | FULL_ABS        | mydaily             | Full_Abs       | daily         |             | 0            |            |   |
| e   | NULL                | DERI            | DE/LI          | M##1            | NU.M.I              | NE#1           | NULL          | 111.11      | NE/LI        |            |   |

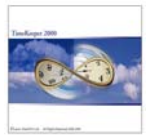

## TSTTK XML.exe

The TK\_XML interface only imports data into TimeKeeper, but using the TSTTK\_XML.exe program some fine tuning can be achieved. There are two ways to change data coming into TimeKeeper:

- 1. Assigning a procedure that runs after the employee import and before the commit.
- 2. Assigning a DLL that runs functions before and after the employee import.

Environment: TKSQL

#### Required program files:

| TK_XML.dll    | 05/14/2006 (or later) |
|---------------|-----------------------|
| tkxmlGate.exe | 05/09/2006 (or later) |
| TSTTK_XML.exe | 03/19/2006 (or later) |
| XML Schemas   |                       |

#### The functions exposed

The interface is described in detail in the document "The TKXMLGate Interface". There are seven functions, whose names are self-describing:

- *GetSchemaFullPath* gets the path for the schema used by the **TKXMLGate** to verify objects inserted into it, and to build the objects exported by it.
- *InsertObjectAsXML* inserts the object described by the XML passed to it into the TimeKeeper database.
- *GetObject* exports an object, using the relevant schema.
- **GetLookupTable** gets a list of codes and names in tables which correspond to the attributes of an employee, thus enabling the user, for instance, to pick a contract number based on the contract's description.
- *ChangeKey* exposes the functionality in TimeKeeper to change an employee's number.
- **DeleteObject** (not implemented for employees) allows third-party software to synchronize lookup tables, if they are managed by it: e.g., the list of departments in the calling software and in TimeKeeper can thus be managed at a single point.
- *TruncateTable* deletes all records in a table. Its main functionality is to allow initial synchronization of data when installing the system.

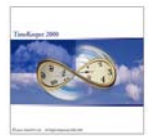

#### How to use

A sample application, *TSTTK\_XML.EXE*, schemas, and sample XML files are included. You can type parameters (or drop XML files) in the upper right quarter of the screen, and test their functionality. You will need a TKSQL database and Internet Explorer 6.0 (at least) on your development machine. You'll see the results in the lower right window of the screen.

C programmers can see, by clicking the 'details' button, the function declaration.

A JavaScript file is also included, to show the COM automation features.

# Sample files

The 'samples' folder holds sub-folders with five exercises, which can give you the gist of the use of the TKXMLGate.

Note: You will have to update the schemas referenced in the sample files to match those returned by the function **GetSchemaFullPath()**.

- The folder **samples\exercise\_1** holds an XML file which shows how to insert a record in table SORTO.
- The folder **samples\exercise\_2** holds the following files:
  - 1. *Get\_plants.xml* shows the details of three plants.
  - 2. *Update\_plants.xm* inserts three new plants, and changes some of the details in the existing ones.
  - 3. *Delete\_plants.xml* can be used to delete the three plants just inserted.
  - 4. *Reset\_plants.xml* can be used to return the table to its initial state.
- The folder **samples\exercise\_3** shows the results of function *GetObject*, used with an employee. The employee's number should match one of the employees in your database.
- The folder **samples\exercise\_4** shows how to change an employee's key, and how errors are reported.
- The folder **samples\exercise\_5** shows how to create an employee, and update several of the employee's properties. A SQL file, which shows the tests to the modified data, is also enclosed.

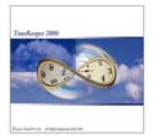

When clicking on the "configuration" button, the TK\_XML Configuration screen will be opened.

Employee's alternate key tab:

The "Enable alternate attribute for employee identification" enable to identify employee with other attribute.

This is useful also when there are few employees with the same name.

| TK_XML Configuration                                                                                                    |             | ? 🗙  |  |  |  |  |
|----------------------------------------------------------------------------------------------------|-------------|------|--|--|--|--|
| Employee's alternate key Post-import and site-spe                                                                                                    | ecifics.    |      |  |  |  |  |
| Enable alternate attribute for employee identification.                                                                                                    |             |      |  |  |  |  |
| Alternate employee element:                                                                                                    | employee    | ~    |  |  |  |  |
| Alternate employee attribute:                                                                                                    | EMPLOYEE    | ~    |  |  |  |  |
| Alternate plant element:                                                                                                    | employee    | ~    |  |  |  |  |
| Alternate plant attribute:                                                                                                    | PLANT       | ~    |  |  |  |  |
| Enable obliteration of employees through the interface.                                                                                                    |             |      |  |  |  |  |
| If the employee is identified by the calling program by a field other than employee number (such as ID number), the string "" (Morse for 'ALT') can be passed instead of the employee number, and the TK XML Gate will use the specified field for employee identification.<br>The existance of duplicates, or the use of an empty string, will raise errors. |             |      |  |  |  |  |
| You can find more about Morse code at:<br>http://www.babbage.demon.co.uk/morseabc.html<br>http://morsecode.scphillips.com/cgi-bin/morse.cgi                                                                                                    |             |      |  |  |  |  |
| Employee obliteration enables a client to use the xmlGate to delete employeees, leaving no trace of<br>their former existance. Recommended value: off.                                                                                                    |             |      |  |  |  |  |
|                                                                                                    | OK Cancel A | pply |  |  |  |  |

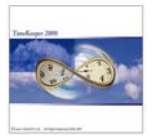

Post import and site specifics tab:

<u>Post employee import procedure</u>: when using QDD\_SAP you can use define which procedure will run when the data will be imported. The programmer will write the procedure.

<u>Neutral contract</u>: when importing employee, a contract is a mandatory field. If there is no contract in the imported data, a default contract can be imported to the system in order to avoid from future problems.

<u>Pre/post employee DLL</u>: it is possible to use a dll that will do some actions before or after the import. For example: when importing ID number and there are some employees that have already one, it is possible to save the existing ID number with the dll before the import and after importing the new ID number, replace it back to the old one.

| TK_XML Configuration                                                                                                    | ? 🗙             |  |  |  |
|----------------------------------------------------------------------------------------------------|-----------------|--|--|--|
| Employee's alternate key Post-import and                                                                                                    | site-specifics. |  |  |  |
| Post-employee import procedure:                                                                                                    | (none)          |  |  |  |
| Neutral contract:                                                                                                    | (none)          |  |  |  |
| Pre/post employee DLL                                                                                                    |                 |  |  |  |
| <ol> <li>A stored procedure, which takes an employee's number as parameter, will be called after every<br/>successful update of an employee (using InsertObjectAsXML), in the context of the per-employee<br/>transaction.</li> <li>This procedure can be used to implement customer-specific logic, beyond what is supported by the<br/>employee expression engine.</li> </ol>                                     |                 |  |  |  |
| 2. A 'null contract', used for schema compliance mostly, when the program generating the XML cannot<br>choose the adequate contract. For existing employees, the EmplCont element shall be ignored; for new<br>employees, it will be used only if it is the only one passed. Referential integrity WILL be tested, so, if the<br>contract does not exist in the TK SQL database, the employee shall not be created. |                 |  |  |  |
| 3. Pre/post EMPLOYEE add-in DLL (drag and drop). Please see PDF documentation for details.                                                                                                    |                 |  |  |  |
|                                                                                                    |                 |  |  |  |
|                                                                                                    |                 |  |  |  |
|                                                                                                    | OK Cancel Apply |  |  |  |

For more information how to use the TKXML gate interface please refer to the TKXML Gate Interface.PDF file.